# **EPSON**

## IMPORTANT NOTICE -Instructions Using Magnetic Tape

Magnetic Tape material is thicker than regular tape. These set-up instructions are recommended for good results.

Your printer may be able to auto cut magnetic tape depending on the model and the life of the cut off blade and mechanism. However, we recommend that you turn off the auto cut function and manually cut the thick magnet material with scissors to protect and prolong your printer life, cutter blade and mechanism.

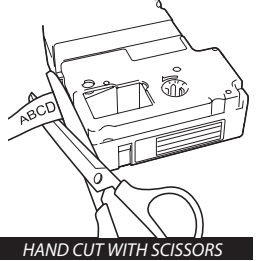

1. Feed and manually cut the first inch of material when using a new cartridge. This will eliminate the "curl" that occurs from the magnetic tape resting on the cartridge feed bar. The cartridge has extra magnetic tape for this function.

#### Turn Auto Cut Feature OFF.

2001XL, LW-PX300 – Manual Cutter only. Turn printer on. Create label. Press Print. Open Cover. Remove cartridge and cut magnetic tape with scissors.

2001XLB, 2001XLST, 2011XLB, 2012XLST Auto Cut is Default Setting. Create Label. Turn Auto Cut off by pressing Rpt. Enl. Key next to Print button. Press Arrow ↓ to OFF. Return. Screen will say Execute. Press Return. Label will print. Open Cover. Remove cartridge and cut magnetic tape with scissors.

#### BEE3°, BEE3°+, BEE3°-EZ, BEE3°-EZ+, LW-PX350

Auto Cut is Default Setting. To turn off Auto Cut: Turn printer on. Hold SHIFT and CONDITION Button Down at the same time. Arrow to Auto Cut. Return. On is displayed. Arrow down  $\downarrow$  to OFF. Return. Create Label. Print. Open cover. Remove cartridge and cut magnetic tape with scissors.

#### 2020LSTB Auto Cut is Default Setting.

To turn off Auto Cut: Turn printer on. Hold SHIFT and EXTRA (Setting) Buttons Down at the same time. Press Arrow ↓ to scroll down display menu to AUTO CUT. Press RETURN button. Press Arrow ↓ to OFF. Press RETURN button. Create label. Print.

#### LW-PX400, LW-C410PX, LW-C610PX Auto Cut is Default Setting.

To turn off Auto Cut: Open the Label Editor Mobile app. Tap the "Print" icon on edit screen, and turn "Tape Cut" to"Off".

<u>LW-PX700, LW-PX750, LW-PX700</u> Printer will automatically detect and set margin length to avoid tape feed issues. Hold down the blue 'shift arrow' and press the "tools" icon. Select 'Auto-Cut', select 'Off', and then select 'Half-Cut' and select 'Off'.

<u>LW-Z5010PX</u> Auto Cut is Default Setting. To turn off Auto Cut: Press 'Menu boutton'. Select 'Print Settings' and then 'Cut Settings'. Select 'Auto Cut', select 'Off. When "Auto Cut" is set to "Off", "Half Cut" is automatically turned off.

- Consult your Owner's Manual for additional features and settings.
- Do not use PeelGuard®.
- If you drop the cartridge, it may be damaged.
- Printing at low ambient temperature may cause faint or blurry printouts.
- When using warped labels, flatten them before use.

For PC based models, choose the "Don't Cut" option in the Printer Settings before printing. (*This will also disable Half Cut on the PEARLabel*® 360, LW-PX800 and LW-Z5000PX.)

| 🖶 1757 (B. 1997) (B. 1997)       | -                |                  | × |
|----------------------------------|------------------|------------------|---|
| Paper Graphics Options Utilities |                  |                  |   |
| Cut Setting                      |                  |                  |   |
| ABC ABC                          | <u>C</u> ut      | Don't cut 👻      |   |
|                                  | <u>H</u> alf Cut | Don't half cut 👻 |   |

PEARLabel® 360 & LW-PX800 & LW-Z5000PX choosing 'Don't cut' will automatically turn off Half Cut.

|       | 178 Printing Pollerences   |             |           | × |
|-------|----------------------------|-------------|-----------|---|
| Paper | Graphics Options Utilities |             |           |   |
| Cu    | ABC ABC                    | <u>C</u> ut | Don't cut | • |

#### Choose "Don't Cut" when using PC software and printer.

| PART NO.      | FT   | SIZE<br>mm/inch | DESCRIPTION              | PART NO.      | FT   | SIZE<br>mm/inch | DESCRIPTION              |
|---------------|------|-----------------|--------------------------|---------------|------|-----------------|--------------------------|
| 212MTBWPX-4.9 | 4.9′ | 12-1/2"         | Black on White Magnetic  | 224MTBWPX-4.9 | 4.9′ | 24 - 1"         | Black on White Magnetic  |
| 212MTBYPX-4.9 | 4.9′ | 12-1/2"         | Black on Yellow Magnetic | 224MTBYPX-4.9 | 4.9′ | 24 - 1″         | Black on Yellow Magnetic |
| 212MTBBPX-4.9 | 4.9′ | 12-1/2"         | Black on Blue Magnetic   | 224MTBBPX-4.9 | 4.9′ | 24 - 1"         | Black on Blue Magnetic   |
| 212MTBRPX-4.9 | 4.9′ | 12-1/2"         | Black on Red Magnetic    | 224MTBRPX-4.9 | 4.9′ | 24 - 1″         | Black on Red Magnetic    |
| 212MTBGPX-4.9 | 4.9′ | 12-1/2"         | Black on Green Magnetic  | 224MTBGPX-4.9 | 4.9′ | 24 - 1"         | Black on Green Magnetic  |
| 218MTBWPX-4.9 | 4.9′ | 18-3/4"         | Black on White Magnetic  | 236MTBWPX-4.9 | 4.9′ | 36 - 1 1/2"     | Black on White Magnetic  |
| 218MTBYPX-4.9 | 4.9′ | 18-3/4″         | Black on Yellow Magnetic | 236MTBYPX-4.9 | 4.9′ | 36 - 1 1/2"     | Black on Yellow Magnetic |
| 218MTBBPX-4.9 | 4.9′ | 18-3/4"         | Black on Blue Magnetic   | 236MTBBPX-4.9 | 4.9′ | 36 - 1 1/2"     | Black on Blue Magnetic   |
| 218MTBRPX-4.9 | 4.9′ | 18-3/4"         | Black on Red Magnetic    | 236MTBRPX-4.9 | 4.9′ | 36 - 1 1/2"     | Black on Red Magnetic    |
| 218MTBGPX-4.9 | 4.9′ | 18-3/4″         | Black on Green Magnetic  | 236MTBGPX-4.9 | 4.9′ | 36 - 1 1/2"     | Black on Green Magnetic  |

#### Epson LABELWORKS PX

370 SMC Drive PO Box 309 Somerset WI 54025 labelworks.epson.com

e. info@labelworks.epson.com p. 715-247-4440 or 800-622-6312 f. 800-522-9108

414424800

## **EPSON**

### IMPORTANT -Instructions d'utilisation du ruban magnétique

Le matériau du ruban magnétique est plus épais que celui d'un ruban classique.

Suivez ces instructions pour obtenir de meilleurs résultats.

Votre imprimante est en mesure de découper le ruban magnétique selon le modèle et la durée de vie de la lame et du mécanisme de coupe. Nous vous recommandons toutefois de désactiver la fonction de coupe auto et de découper manuellement le matériau magnétique épais avec une paire de ciseaux pour préserver et prolonger la durée de vie de votre imprimante, de la lame et du mécanisme de coupe.

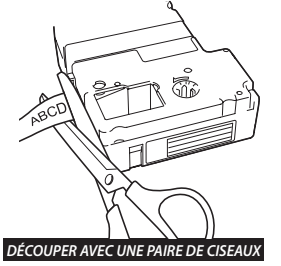

 Faire avancer et découper manuellement les 2,5 premiers centimètres environ (1 pouce) de matériau lors de l'utilisation d'une cartouche neuve. Ceci supprimera la « boucle » qui se forme du ruban magnétique restant sur la barre d'avancée de cartouche. La cartouche prévoit du ruban magnétique pour cette opération.

#### Désactiver la fonction Coupe auto.

2001XL, LW-PX300 – Coupe manuelle uniquement. Mettre l'imprimante sous tension. Créer l'étiquette. Appuyer sur Print. Ouvrir le capot. Retirer la cartouche et découper le ruban magnétique avec une paire de ciseaux.

2001XLB, 2001XLST, 2011XLB, 2012XLST Désactiver la fonction Coupe auto en appuyant sur la touche Rpt. Enl. à côté du bouton Print. Amener la flèche ↓ sur Désact. Appuyer sur Return. L'écran affiche Execute. Appuyer sur Return. L'étiquette est imprimée. Ouvrir le capot. Retirer la cartouche et découper le ruban magnétique avec une paire de ciseaux.

<u>BEE3\*, BEE3\*+, BEE3\*-EZ, BEE3\*-EZ+, LW-PX350</u> Coupe auto est le paramètre par défaut. Pour désactiver la fonction Coupe auto : Mettre l'imprimante sous tension. Maintenir les touches SHIFT et CONDITION enfoncées simultanément. Amener la flèche sur Coupe auto. Appuyer sur Return. On s'affiche. Amener la flèche vers le bas ↓ sur Désact. Appuyer sur Return. Créer l'étiquette. Imprimer. Ouvrir le capot. Retirer la cartouche et découper le ruban magnétique avec une paire de ciseaux.

2020LSTB Coupe auto est le paramètre par défaut. Pour désactiver la fonction Coupe auto : Mettre l'imprimante sous tension. Maintenir les touches SHIFT et EXTRA (paramètres) enfoncées simultanément. Appuyer sur la flèche ↓ pour faire défiler le menu affiché jusqu'à COUPE AUTO. Appuyer sur le bouton RETURN. Amener la flèche ↓ sur Désact. Appuyer sur le bouton RETURN. Créer l'étiquette. Imprimer.

<u>LW-PX400, LW-C410PX, LW-C610PX</u> Coupe auto est le paramètre par défaut. Pour désactiver la fonction Coupe auto : Ouvrir l'application Label Editor Mobile. Appuyer sur l'icône « Imprimer » sur l'écran d'édition, et définir Découpe de ruban' sur « Désact ».

<u>LW-PX7900, LW-PX750, LW-PX700</u> L'imprimante détectera et définira automatiquement la longueur de marge pour éviter les problèmes d'avancée de ruban. Maintenir la 'flèche MAJ' bleue enfoncée et appuyer sur l'icône « outils ». Sélectionner 'Coupe auto', 'Désactivé', puis 'Couper à moitié' et 'Désactivé'.

<u>LW-Z5010PX</u> Coupe auto est le paramètre par défaut. Pour désactiver la fonction Coupe auto : Appuyez sur le bouton menu. Sélectionner « Paramètres d'impression », puis « Paramètres de coupe ». Sélectionner « Coupe auto » puis « Désactiver ». Lorsque « Coupe auto » est réglé sur « Désactiver », la fonction Couper à moitié est automatiquement désactivé.

· Consulter le manuel de l'utilisateur pour plus de fonctionnalités et de paramètres.

- Ne pas utiliser PeelGuard<sup>®</sup>.
- Si elle tombe, la cartouche peut être endommagée.
- L'impression à une basse température ambiante peut provoquer des impressions fades ou floues.
- · Lors de l'utilisation d'étiquettes déformées, les aplanir avant de les utiliser.

Pour les modèles basés sur PC, choisir l'option « Ne pas couper » dans les paramètres de l'imprimante avant l'impression. (Ceci désactivera également la fonction Couper à moitié sur les modèles PEARLabel<sup>®</sup> 360, LW-PX800 et LW-Z5000PX.)

|                                  |                  |                  | × |
|----------------------------------|------------------|------------------|---|
| Paper Graphics Options Utilities |                  |                  |   |
| Cut Setting                      |                  |                  |   |
| ABC ABC                          | <u>C</u> ut      | Don't cut 👻      |   |
|                                  | <u>H</u> alf Cut | Don't half cut 🚽 |   |

La sélection de la fonction 'Ne pas couper' sur les modèles PEAR*Label®* 360, LW-PX800 et LW-Z5000PX désactivera automatiquement la fonction Couper à moitié.

| The second second secon |             |             | × |
|----------------------------------------------------------------------------------------------------|-------------|-------------|---|
| Paper Graphics Options Utilities                                                                                                    |             |             |   |
| Cut Setting                                                                                                    |             |             |   |
| ABC ABC                                                                                                    | <u>C</u> ut | Don't cut 👻 |   |
|                                                                                                    |             |             |   |

| choisir « ive pas | s couper » lors de l | i utilisation d'un logicier | PC et de l'imprimante. |
|-------------------|----------------------|-----------------------------|------------------------|
|                   |                      |                             |                        |

| RÉFÉRENCE     | FT   | TAILLE<br>mm/pouce | DESCRIPTION               | RÉFÉRENCE     | FT   | TAILLE<br>mm/pouce | DESCRIPTION               |
|---------------|------|--------------------|---------------------------|---------------|------|--------------------|---------------------------|
| 212MTBWPX-4.9 | 4,9′ | 12 -1/2"           | Noir sur magnétique blanc | 224MTBWPX-4.9 | 4,9′ | 24 - 1″            | Noir sur magnétique blanc |
| 212MTBYPX-4.9 | 4,9′ | 12 -1/2"           | Noir sur magnétique jaune | 224MTBYPX-4.9 | 4,9′ | 24 - 1″            | Noir sur magnétique jaune |
| 212MTBBPX-4.9 | 4,9′ | 12 -1/2"           | Noir sur magnétique bleu  | 224MTBBPX-4.9 | 4,9' | 24 - 1″            | Noir sur magnétique bleu  |
| 212MTBRPX-4.9 | 4,9′ | 12 -1/2"           | Noir sur magnétique rouge | 224MTBRPX-4.9 | 4,9′ | 24 - 1″            | Noir sur magnétique rouge |
| 212MTBGPX-4.9 | 4,9′ | 12 -1/2"           | Noir sur magnétique vert  | 224MTBGPX-4.9 | 4,9' | 24 - 1″            | Noir sur magnétique vert  |
| 218MTBWPX-4.9 | 4,9' | 18-3/4"            | Noir sur magnétique blanc | 236MTBWPX-4.9 | 4,9' | 36 - 1 1/2"        | Noir sur magnétique blanc |
| 218MTBYPX-4.9 | 4,9′ | 18 - 3/4"          | Noir sur magnétique jaune | 236MTBYPX-4.9 | 4,9' | 36 - 1 1/2"        | Noir sur magnétique jaune |
| 218MTBBPX-4.9 | 4,9′ | 18-3/4"            | Noir sur magnétique bleu  | 236MTBBPX-4.9 | 4,9' | 36 - 1 1/2"        | Noir sur magnétique bleu  |
| 218MTBRPX-4.9 | 4,9′ | 18-3/4"            | Noir sur magnétique rouge | 236MTBRPX-4.9 | 4,9' | 36 - 1 1/2"        | Noir sur magnétique rouge |
| 218MTBGPX-4.9 | 4,9′ | 18 - 3/4″          | Noir sur magnétique vert  | 236MTBGPX-4.9 | 4,9' | 36 - 1 1/2"        | Noir sur magnétique vert  |

#### Epson LABELWORKS PX

370 SMC Drive PO Box 309 Somerset WI 54025 labelworks.epson.com

e. info@labelworks.epson.com p. 715-247-4440 or 800-622-6312 f. 800-522-9108

414424800